# FELHASZNÁLÓI KÉZIKÖNYV

# ELEKTRONIKUS FELÜLET HASZNÁLATÁHOZ ÉS E-KÉRELEM BENYÚJTÁSÁHOZ

KAP-RD33-1-24

Állatjóléti támogatás a méhészeti ágazatban

MÉZ VISSZAHAGYÁS BEJELENTÉS ÉS VISSZAVONÁS

2025

# Tartalomjegyzék

| Fontos tudnivalók                                                | 3    |
|------------------------------------------------------------------|------|
| Kitöltés előtt – A Portál használata                             | 5    |
| Belépés a kérelembenyújtó felületre                              | 6    |
| Kérelem kitöltésének megkezdése                                  | 9    |
| A kitöltő felület felépítése                                     | . 12 |
| Alapvető műveletek a felületen                                   | . 13 |
| Kérelem kitöltése - Általános tudnivalók                         | . 14 |
| Pergetés/méz visszahagyás bejelentő elektronikus felület         | . 14 |
| Azonosítási információ – Kedvezményezett adatai - Meghatalmazott | . 14 |
| Pergetés/méz visszahagyás adatai                                 | . 15 |
| Pergetés bejelentéssel érintett kérelem adatai                   | . 15 |
| Pergetési adatok                                                 | . 15 |
| Tenyészetek nyilatkozat:                                         | . 17 |
| Pergetés visszavonása                                            | . 19 |

# Fontos tudnivalók

Az állatjóléti támogatás a méhészeti ágazatban felhívás (továbbiakban felhívás) alapján a kedvezményezettben méz visszahegyéi kötelezettsége áll fenn, azaz a kötelezettség keretében köteles a támogatott méh-tenyészetben, méhcsaládonként, évenként egy alkalommal, a mézelvételkor (pergetéskor) 4 kg mézet visszahagyni.

A kötelezettség teljesítését kizárólag elektronikus úton lehet benyújtani, Központi Azonosítási Ügynökön (a továbbiakban: KAÜ) keresztül.

### A bejelentések benyújtására nyitva álló időszak:

2025. január 01. - 2025. december 31.

A felhívás értelmében a tervezett pergetés dátumát minimum a tervezett pergetés időpontja előtt <u>három **munkanappal**</u> szükséges bejelenteni. Ami a gyakorlatban azt jelenti, hogy:

Példa 1: Ha a kérelmet benyújtó kedvezményezett június 27-én (pénteken) pergetni szeretni, akkor a bejelentési kötelezettségre rendelkezésre álló határidő utolsó napja június 23-a hétfő!

Példa 2: Ha a pergetés tervezett dátuma június 30-a hétfő, akkor az ezzel kapcsolatos bejelentés utolsó elfogadott napja június 24-e kedd!

A pergetést csak akkor szükséges bejelenteni, ha kedvezményezett a pergetés során legalább egy méhcsalád vonatkozásában tervez visszahagyni 4 kilogramm mézet!

A 4 kilogramm mézet nem lehet részletekben visszahagyni a méhcsaládnál annak egy pergetés során kell megvalósulnia, de a tenyészet esetében a méz visszahagyása családonként történhet más-más időpontban, ilyen esetekben mindig önálló bejelentést kell tenni.

A pergetés bejelentését tenyészetenként szükséges bejelenteni, így amennyiben kedvezményezett több tenyészettel rendelkezik, akkor minden egyes bejelentést tenyészetenként szükséges jeleznie a Kincstár felé! Ha egy pergetés több napon át tart, akkor minden egyes napra külön-külön szükséges a bejelentést megtenni.

Az elektronikus benyújtásból fakadóan pergetés bejelentést csak azok az ügyfelek tudnak benyújtani:

 akiket a Magyar Államkincstárnál, mint Nemzeti Kifizető Ügynökségnél (a továbbiakban: Kincstár) vezetett Kedvezményezetti Nyilvántartási Rendszerben (a továbbiakban: KNYR) már nyilvántartásba vettek (támogatási azonosítóval rendelkeznek).  akik rendelkeznek Ügyfélkapu+ vagy DÁP hozzáféréssel (a KAÜ-ről további információt <u>https://kau.gov.hu/dap/</u> weboldalon talál)akik a támogatás vonatkozásában benyújtott támogatási kérelemmel rendelkeznek

Az KAÜ-ben megadott alapadatainak (születési név, hely, idő és anyja neve) meg kell egyeznie a Kincstárhoz benyújtott, nyilvántartásba vételi kérelemben megadott adatokkal, ugyanis az első belépéskor meg kell adni a támogatási azonosítót, ami alapján az adatok egyeztetésre kerülnek. Eltérés esetén hibaüzentet küldünk és a kérelembenyújtási felületre nem lehet belépni! Ebben az esetben kérjük telefonon vagy portálkérdés útján kérjen segítséget a Kincstár ügyfélszolgálatától a hiba elhárítása érdekében.

Ha a kedvezményezett támogatási kérelmét nem saját maga, hanem képviselő útján kívánja benyújtani, úgy a kérelem meghatalmazott vagy elsődleges képviselő általi elektronikus úton való benyújtásának feltétele a meghatározott képviseleti forma előzetes bejelentése, és annak Kincstár általi nyilvántartásba vétele!

# FONTOS! Szervezetek csak meghatalmazottjaik útján tudnak kérelmet benyújtani.

Figyelem, a pergetésre vonatkozó bejelentéseket akkor is szükséges a Kincstár felé beküldeni, ha a támogatás vonatkozásában Támogatói okirat még nem került kiállításra. A kötelezettségvállalási időszak a kérelem elbírálás eredményének hiányában is kezdetét veszi 2025. január elsejével.

## Ajánlott Böngészők:

- 1. Google Chrome
- 2. Mozilla Firefox 110.0 vagy magasabb verzió

FONTOS, hogy soha ne halassza a kérelem benyújtását az utolsó pillanatra, tekintettel az internet kapcsolatban esetlegesen felmerülő kimaradásokra! Kitöltés közben rendszeresen mentsen!

## Figyelem!

A felület ún. felugró ablakokat használ (pop-up), ezért kérjük, ezek megjelenítését engedélyezze, amennyiben az ilyen ablakok az Ön által használt böngészőben tiltva vannak! A felugró ablak használata nélkül a kérelem beadása nem lehetséges.

Az Ügyfélkapun történő bejelentkezést követően javasoljuk gyakori mentés alkalmazását, mivel az ügyfélkapu által alkalmazott időkorlát következtében a rendszer automatikusan kiléptetheti a felhasználót. Az ilyen kiléptetés következtében a nem mentett adatok elvesznek! A kérelem kitöltő felület jobb felső sarkában látható a hátralévő idő.

#### Önt a rendszer időtúllépés miatt kiléptette. Kérem, jelentkezzen be újra!

A hátralévő idő lejárta előtt a felület figyelmeztető üzenetet jelenít meg, a rendelkezésre álló időről, a felugró ablak alján található folytatás gombra kattintva a számláló újra indul.

| Figyelem!                                                                                                    |
|----------------------------------------------------------------------------------------------------|
| A rendelkezésre álló munkamenet 55 másodperc múlva lejár.<br>Amennyiben a munkát folytatni kívánja, kérjük kattintson a Folytatás gombra. |
| Q Folytatás                                                                                                    |

A kérelem kitöltése során az alábbi Mentés gomb használata javasolt, hogy az adatok ne vesszenek el a kitöltés közben.

| × Kilépés                                             | 🔺 Hibák 🛛 🛧 Kitöltés menete | 🗸 Ellenőrzes 🕞 Mentés | 😔 Beadás 🛛 🖴 Nyomtatás 👻 | 🚊 🖬 🔤 Gábor |  |
|-------------------------------------------------------|-----------------------------|-----------------------|--------------------------|-------------|--|
| Gábor (100000000) - "Elektronikus Támogatási Kérelem" |                             |                       |                          |             |  |

# A pergetés bejelentés benyújtását megelőzően az alábbi adatokra, dokumentumokra lesz szüksége:

- 1. Amennyiben saját nevében adja be a kérelmet:
- ügyfél-azonosító száma
- a kötelezettség vállalással érintett tenyészete(i)nek azonosító száma(i)
- a támogatási kérelem kitöltő felületével kapcsolatos jelen Kitöltési útmutató
- 2. Amennyiben meghatalmazott útján kívánja a kérelmet beadni:
- a meghatalmazó ügyfél-azonosító száma
- a meghatalmazott ügyfél-azonosító száma
- érvényes meghatalmazása
- kötelezettség vállalással érintett tenyészete(i)nek azonosító száma(i)
- a támogatási kérelem kitöltő felületével kapcsolatos jelen Kitöltési útmutató.

## Kitöltés előtt – A Portál használata

A Portál elérhetősége: https://www.mvh.allamkincstar.gov.hu/fooldal

A Kincstár internetes portálján keresztül többek közt az alábbiakban felsorolt szolgáltatás érhető el:

- Elektronikus ügyintézés felülete, amelyen keresztül lehetőség van a támogatási kérelem elektronikus benyújtására;
- általános, illetve a felhívással kapcsolatos kérdések feltevését támogató felület;
- felhívással kapcsolatos hírek, közlemények, jogszabályok;
- gyakori kérdések listája;
- mobilGAZDA alkalmazással kapcsolatos hírek, tájékoztatók;
- ügyfél-tájékoztatási rendszer felülete.

A Portál főoldalán az Elektronikus ügyintézés gombot megnyomva jutunk el az e-ügyintézés oldalra, ahonnan ügyfélkapus belépést követően érhetőek el az egyes felhívások speciális kérelembenyújtó felületei, illetve az ügyfél-tájékoztató és ügyfél-nyilvántartással kapcsolatos menüpontok.

# Belépés a kérelembenyújtó felületre

1. Kérelem benyújtásához látogasson el a <u>https://www.mvh.allamkincstar.gov.hu/fooldal</u> weboldalara, és kattintson az Elektronikus ügyintézés gombra

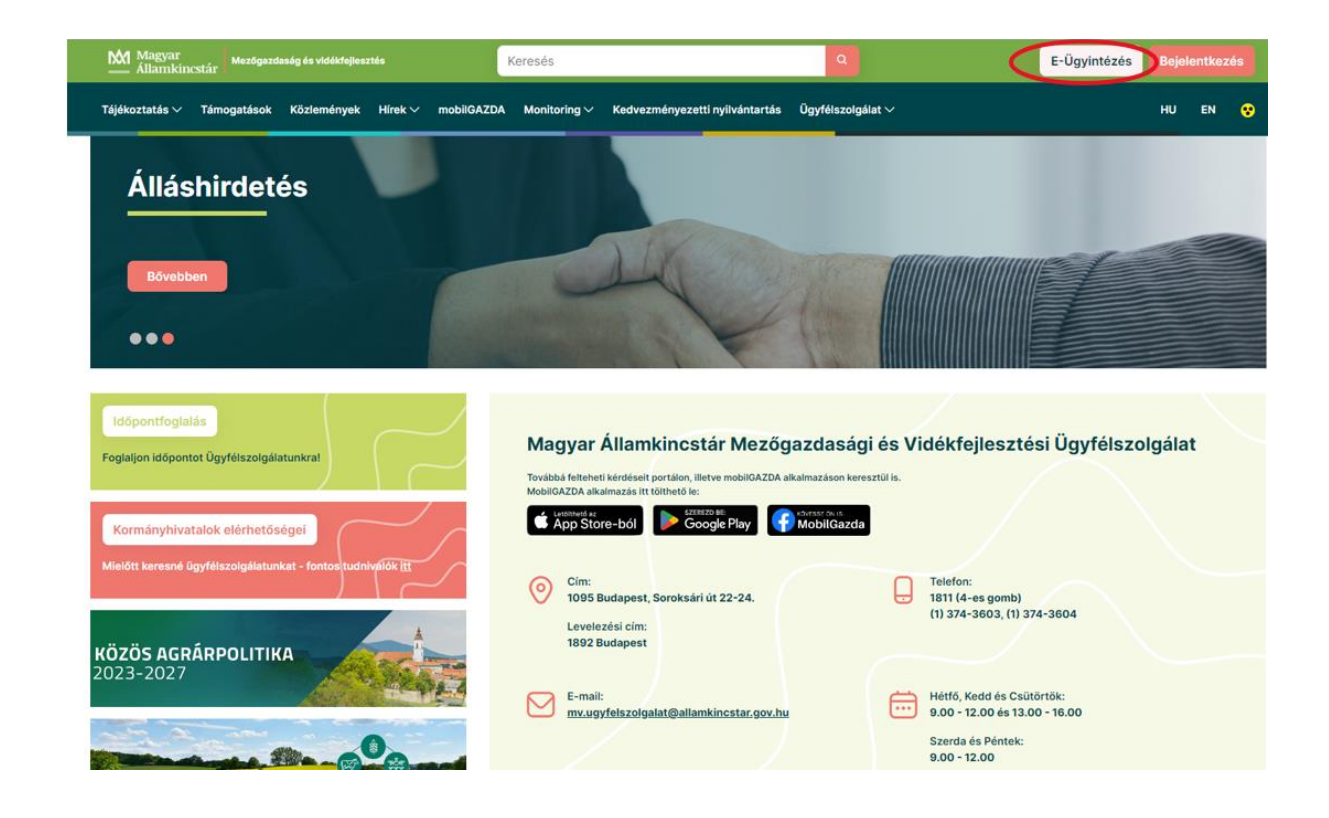

2. A megnyíló E-ÜGYINTÉZÉS nyitó oldalon kattintson az ALKALMAZÁS MEGNYITÁSA szöveget tartalmazó gombra.

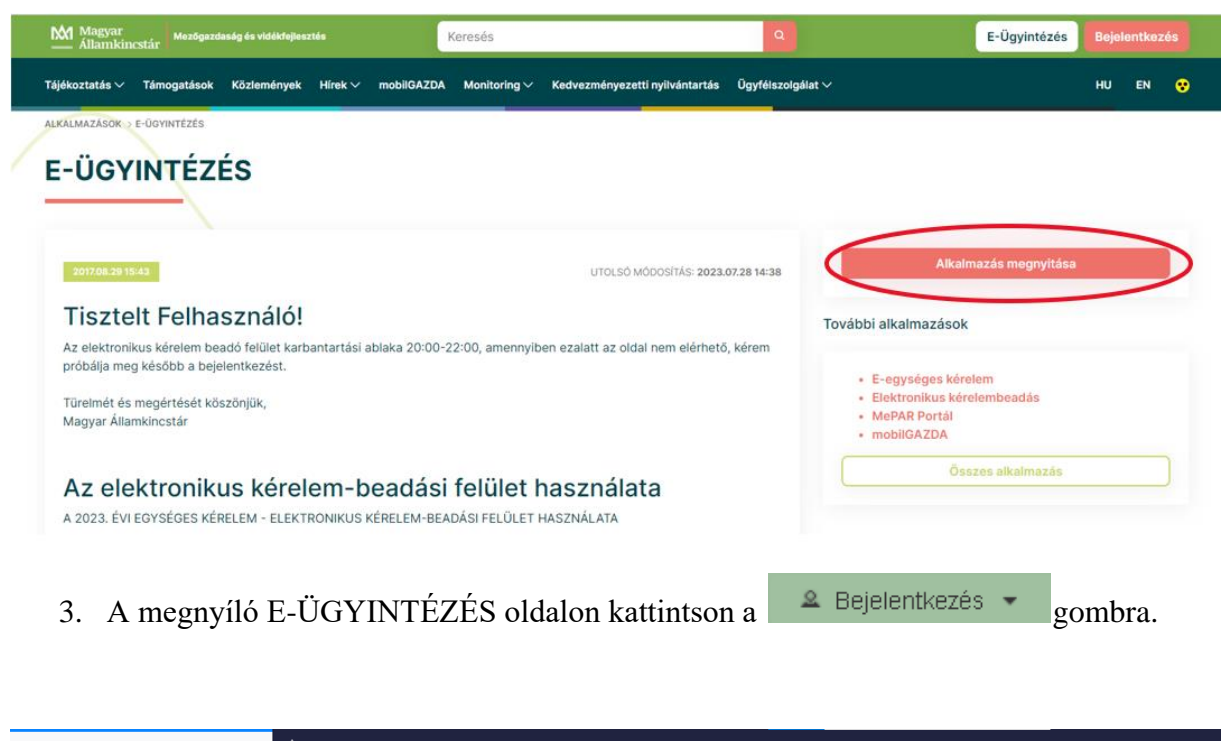

| e-kerelem.mvh.allamkincstar.gov.hu | × +                                                                                  |      |
|------------------------------------|--------------------------------------------------------------------------------------|------|
| ← → C' ŵ                           | ① ▲ https://e-kerelem.mvh.allamkincstar.gov.hu/enter/                                |      |
| KR dokumentum nyomtatása           | Ideiglenes jelszó megváltoztatása Nyilvántartásba vétel Menüpont kereső 👱 Bejelentke | ezés |
|                                    |                                                                                      |      |

A megjelenő KAÜ oldalon, válasszon azonosítási módot, majd kövesse a kiválasztott azonosítási mód lépéseit a sikeres azonosítás érdekében.

| ← Azonosítás megszakítása    |
|------------------------------|
| D                            |
| Bejelentkezés                |
| Válasszon azonosítási módot! |
| DAP mobilalkalmazās          |
| Ügyfélkapu+                  |
| Súgó                         |

4. A megjelenő oldalon válassza ki, hogy saját nevében vagy meghatalmazottként kíváne kérelmet benyújtani. Ha most kíván új meghatalmazást rögzíteni, akkor a saját nevében lehetőséget válassza. Ha már van előzőleg rögzített meghatalmazása, akkor kiválaszthatja a listából Meghatalmazóit.

|                                                                                                    | (vfr:1_enter01) Ön <b>enternet for</b> néven azonosított.<br>Képviselt Kedvezményezett választása |  |  |  |
|----------------------------------------------------------------------------------------------------|---------------------------------------------------------------------------------------------------|--|--|--|
|                                                                                                    | (saját nevében)<br>11 101 - isztérium<br>11 - 11 - 11 - 11 - 11 - 11 - 11 - 11                    |  |  |  |
|                                                                                                    |                                                                                                   |  |  |  |
| Kérjük, hogy amennyiben olyan meghatalmazó képviseletében kíván bejelentkezni,<br>aki/amely az Ön részére a Rendelkezési nyilvántartásban adott meghatalmazást, a<br>"Képviseltek frissítése" gombra kattintva frissítse a képviselt kedvezményezettek<br>listáját. |                                                                                                   |  |  |  |
|                                                                                                    | Képviseltek frissítése 24 Tovább                                                                  |  |  |  |

A keresési/szűrési feltételnek a *Szűrés* gomb előtti szöveges mezőbe történő megadásával, majd a *Szűrés* gomb megnyomásával lehet a képviselt ügyfelek listájában keresni, illetve a megjelenítésre kerülő képviseltek között szűrni. A *Töröl* gomb megnyomásával törlődnek a megadott szűrési/keresési feltételek.

A képviseltek listájának frissítése a Képviseltek frissítése gomb megnyomásával történik.

A *Tovább* gombot megnyomva, a felugró ablakon lévő képviselet módjáról ismét meggyőződve, az *Ok* gombot megnyomva tud továbblépni.

| 0 Képvis | elet módja                     |
|----------|--------------------------------|
| Képvis   | elt Kedvezményezett:           |
|          | m                              |
| -        |                                |
| aı       | Allandó<br>meghatalmazás/egyéb |
| Ċ        | képviselet típus               |
| ٤f       |                                |

# Kérelem kitöltésének megkezdése

Mielőtt megkezdi a kitöltést, tanulmányozza a vonatkozó KAP-RD33-1-24– Állatjóléti támogatás a méhészeti ágazatban dokumentumot, ami elérhető a <u>https://kap.gov.hu/tamogatas/kap-rd33-1-24</u> címen és a jelen Segédletet.

A kérelem elektronikus nyomtatványa (a bizonylat) az Államkincstár honalapján található Elektronikus ügyintézés alkalmazás (https://www.mvh.allamkincstar.gov.hu/e-ugyintezes) megnyitását követően az alábbi módon érhető el:

Válassza ki a menülistából az Elektronikus kérelemkezelés / KAP ST Vidékfejlesztési támogatások (2023-2027) / Állattenyésztési ágazat / KAP ST Méh állatjólét / Pergetés bejelentés 2025

| Ön János r                                                  | néven azonosított.                 |                                                                   | Hátralévő idő: 29:28     |
|-------------------------------------------------------------|------------------------------------|-------------------------------------------------------------------|--------------------------|
| Elektronikus kérelemkezelés • Kedvezményezetti nyilvántarta | ási ügyek 👻 Archivált menüpontok 👻 | Menüpont kereső 🙇 🗸                                               |                          |
| Általános űrlap benyújtás                                   |                                    |                                                                   |                          |
| Egységes kérelem +                                          |                                    |                                                                   |                          |
| Mezőgazdasági kockázatkezelési rendszer                     |                                    | KAP ST - Méh állatjólét •                                         | Pergetés bejelentés 2025 |
| Mezőgazdasági és Környezeti Információs Rendszer            |                                    | Állattartó telepek megújítása (KAP-RD01a-RD01c-RD01d-RD01e-2-24)  | Pergetés bejelentés      |
| Elektronikus Kiesés Pótlás Kérelem indítás                  |                                    | KAP ST - Kiskérődző állatjólét                                    | KAP ST - Méh állatjólét  |
| Piaci intézkedések +                                        |                                    | Állattartó telepek fejlesztése (KAP-RD01a-RD01c-RD01d-RD01e-1-24) | · · ·                    |
| Vidékfejlesztési Program (2014-2020) Általános ügyek        |                                    | KAP ST - Tejtermelő szarvasmarha állatjólét                       |                          |
| Vidékfejlesztési Program (2014-2020) Támogatási Kérelem 🔸   |                                    | KAP ST - Állati genetika - in situ kiesés - pótlás bejelentés     |                          |
| Vidékfejlesztési Program (2014-2020) Kifizetési Kérelem     |                                    | KAP ST - Állati genetika - ex situ                                |                          |
| GINOP +                                                     |                                    | KAP ST - Húsmarha állatjólét                                      |                          |
| EFOP +                                                      |                                    | KAP ST - AMR                                                      |                          |
| TÉSZ +                                                      |                                    | KAP ST - Állati genetika - in situ                                |                          |
| Horizontális ügyintézés                                     |                                    | Járványvédelem (Szarvasmarha, juh-kecske) (KAP-RD01e-1-25)        |                          |
| KAP ST Vidékfejlesztési támogatások (2023-2027)             | Állattenyésztési ágazat            | KAP ST - AMR II. (TK 2025)                                        |                          |
|                                                             | Erdészet •                         |                                                                   |                          |
|                                                             | Élelmiszerágazat és feldolgozóipar |                                                                   |                          |

Ezt követően egy bizonylat előválasztó felület jelenik meg, amin lehetősége van:

új kérelem kitöltésének indítására az "Új Pergetés bejelentés" sorra kattintással majd Tovább gomb megnyomásával.

| A kérelem kiválasztásához kattintson az egérrel a megfelelő sorra |                        |                    |                            |                 |                                           |     |
|-------------------------------------------------------------------|------------------------|--------------------|----------------------------|-----------------|-------------------------------------------|-----|
| Iratazonosító                                                     | Bizonylat neve         | Bizonylat állapota | Utolsó módosítás<br>dátuma | Beküldés dátuma | Szerkesztés alatt álló<br>kérelem törlése | Pdf |
|                                                                   | Új Pergetés bejelentés |                    |                            |                 |                                           |     |
|                                                                   | -                      | Men                | ü Tovább                   |                 |                                           |     |
|                                                                   |                        |                    |                            |                 |                                           |     |

A Menü gombbal a főmenübe léphet vissza.

A megkezdett kérelem kitöltésének folytatására a Rögzítés alatt álló kérelmek blokkban található **Tovább** gomb megnyomásával.

| Iratazonosító | Bizonylat neve                              | Bizonylat állapota           | Utolsó módosítás<br>dátuma | Beküldés dátuma | Szerkesztés alatt álló<br>bejelentés törlése | Alkalmazás típusa |
|---------------|---------------------------------------------|------------------------------|----------------------------|-----------------|----------------------------------------------|-------------------|
|               | Méh állatjólét- pergetés bejelentés<br>2025 | Internetes rögzítés<br>alatt |                            |                 | Törlés                                       | Böngésző          |
|               | Új Pergetés bejelentés                      |                              |                            |                 |                                              |                   |
|               |                                             |                              |                            |                 |                                              |                   |
|               |                                             |                              |                            |                 |                                              |                   |
| Menü Tovább   |                                             |                              |                            |                 |                                              |                   |

Az új kérelem gomb megnyomását követően az alábbi figyelmeztető üzenet jelenik meg. Amennyiben folytatni kívánja a kérelem kitöltését, a megjelenő tájékoztató ablakban a

• Tovább

gomb megnyomásával teheti meg.

| Pergetés tájékoztató                                                                                                    |
|----------------------------------------------------------------------------------------------------|
|                                                                                                    |
| A pergetés bejelentési kérelem benyújtására nyitva álló időszak:                                                                                                    |
| Minimum pergetés tervezett időpontja előtt 3 munkanap                                                                                                    |
|                                                                                                    |
| Figyelem!                                                                                                    |
| A bejelentés benyújtása előtt alaposan tanulmányozza át a KAP-RD33-1-24 kódszámú, "Állatjóléti támogatás a<br>méhészeti ágazatban" című (a továbbiakban: KAP ST RD Méh állatjólét) pályázati felhívást, a pergetés<br>benyújtásáról szóló felhasználói kézikönyvet, magát a pályázati felhívásokat és mellékleteiket, illetve az<br>Általános Szerződési Feltételeket! |
| Figyelem!                                                                                                    |
| A már benyújtott pergetés bejelentések adataiban történő változtatásra nincs lehetőség! Amennyiben vissza<br>kívánja vonni a már benyújtott pergetés bejelentést, úgy azt a <b>KAP-RD33-1-24-Méh állatjólét - Pergetés</b><br><b>bejelentés visszavonás 2025</b> menüpontban kezdeményezheti!                                                                          |
| X Vissza 4 Tovább                                                                                                    |
|                                                                                                    |
| Beadott kerelmek                                                                                                    |
| vonalkod intezkedes Ogyfel csoport i Idoszak kezdete idoszak vege Beadas datuma Modosítás info Pdf<br>Nincs beadott kérelem                                                                                                    |
|                                                                                                    |
| Menü                                                                                                    |

A beadott kérelem nem módosítható, módosításra csak a már bejelentett pergetés visszavonásával, illetve új pergetés bejelentésével van lehetőség.

A választását, illetve bejelentés kedvezményezettjére vonatkozó tájékoztatást követően a pergetés bejelentés kitöltő felületre tud tovább lépni.

| Tájékoztatás                                                                                                    |         |
|----------------------------------------------------------------------------------------------------|---------|
| <b>6</b><br>Tájékoztatjuk, hogy jelenleg az alábbi kedvezményezett pergetés bejelentő felületére lépett be:<br>János (10 |         |
|                                                                                                    | Rendben |

# A kitöltő felület felépítése

1. Menüsáv

| × Kilépés | A Hibák | \star Kitöltés menete | <ul> <li>Ellenőrzés</li> </ul> | 🖶 Mentés | 😽 Beadás | 🖴 Nyomtatás 🔻 |
|-----------|---------|-----------------------|--------------------------------|----------|----------|---------------|

2. Általános adatok blokk (nem szerkeszthető)

| - Azonosítási inform | iáció |  |
|----------------------|-------|--|
| Ügyfél-azonosító:    |       |  |
| - Ügyfél adatai      |       |  |
| Név: D               |       |  |
| Cégforma:            |       |  |
| - Meghatalmazott     |       |  |
| Ügyfél-azonosító:    |       |  |
| Előtag:              |       |  |
| Név:                 |       |  |
| Cégforma:            |       |  |

3. Az egyes specifikus adatokat tartalmazó Fülek és a hozzájuk tartozó adatlapok

| A Pergetés adatai A Nyilatkozatok                                                                                                    |  |
|----------------------------------------------------------------------------------------------------|--|
|                                                                                                    |  |
| - Pergetés bejelentéssel érintett kérelem adatai                                                                                                    |  |
| Támogatási kérelem (TK) vonalkód:                                                                                                    |  |
| Felhívás megnevezése: KAP ST - Állatjóléti támogatás a méhészeti ágazatban                                                                                                    |  |
| - Pergetés adatok                                                                                                    |  |
| Pergetéssel érintett tenyészet kódja:                                                                                                    |  |
| Pergetéssel érintett méhcsaládok darabszáma a tenyészetben:                                                                                                    |  |
| Pergetés tervezett időpontja:                                                                                                    |  |
| - Tenyészetek nyilatkozat                                                                                                    |  |
| Figyelem! On egy olyan tenyészet vonatkozásában nyújt be pergetés bejelentést, amely nem szerepel a Támogatási kérelmében. Amennyiben új tenyészetet<br>szeretne hozzáadni a Támogatási kérelméhez, akkor annak bejelentésére 30 nap áll rendelkezésére! Tudomásul veszem, hogy ezen bejelentés nem minösül a<br>támogatott tenyészet(ek)ben bekövetkező változások, valamint kötelezettségátadás vagy jogutódlás bejelentésnek.<br>A tájékoztatót tudomásul vettem: |  |
| - Visszahagyás nyilatkozat                                                                                                    |  |
| Nyilatkozom, hogy a megadott tenyészet vonatkozásában, a bejelentett méhcsaládok esetében a pályázati felhívásban foglaltak szerint a 4 kilogramm méz visszahagyását biztosítottam, a méz visszahagyásával összefüggő tevékenységeket a pályázati felhívás 4. melléklet szerinti méhészeti munkanaplóban rögzítettem! Visszahagyás nyilatkozatot elfogadom:                                                                                                    |  |
| Súly † Kód † Hibaszöveg †                                                                                                    |  |
| A bejelentés benyújtásához szükséges a Támogatási kérelem (TK) vonalkód mező töltése!                                                                                                    |  |
| 23400 A bejelentés benyújtásához szükséges a Pergetéssel érintett tenyészet kódja mező töltése!                                                                                                    |  |
| 23400 A bejelentés benyújtásához szükséges a Pergetéssel érintett méhcsaládok darabszáma a tenyészetben mező töltése!                                                                                                    |  |
| 23400 A bejelentés benyújtásához szükséges a Pergetés tervezett időpontja mező töltése!                                                                                                    |  |
| ▲ 26219 Visszahagyás nyilatkozat elfogadásáról szóló mező töltése kötelezől                                                                                                    |  |

4. Hibalista

| Súly ‡ | Kód ‡ | Hibaszöveg *                                                                                                    |
|--------|-------|----------------------------------------------------------------------------------------------------|
| ٨      | 23382 | A bejelentés benyújtásához szükséges a Támogatási kérelem (TK) vonalkód mező töltése!                           |
| ٨      | 23400 | A bejelentés benyújtásához szükséges a Pergetéssel érintett tenyészet kódja mező töltésel                       |
| ٨      | 23400 | A bejelentés benyújtásához szükséges a Pergetéssel érintett méhcsaládok darabszáma a tenyészetben mező töltésel |
| ٨      | 23400 | A bejelentés benyújtásához szükséges a Pergetés tervezett időpontja mező töltése!                               |
| ٨      | 26219 | Visszahagyás nyilatkozat elfogadásáról szóló mező töltése kötelező!                                             |

# Alapvető műveletek a felületen

| × Kilépés | 🔒 Hibák | \star Kitöltés menete | ✓ Ellenőrzés | Mentés | 😽 Beadás | 🖴 Nyomtatás 📼 |
|-----------|---------|-----------------------|--------------|--------|----------|---------------|
|-----------|---------|-----------------------|--------------|--------|----------|---------------|

Kilépés – visszalépés a főmenübe

**Hibák** – a felületen található összes hibaüzenet megjelenítését szolgálja, a hiba súlyának megfelelő jelzéssel (**piros** = benyújtást gátló; sárga = figyelmeztető).

Kitöltés menete - Tájékoztató adatok az űrlap kitöltéséről: mikor, ki és milyen folyamatot kezdeményezett az űrlapon.

Ellenőrzés – Használatára lefutnak a beépített ellenőrzések (Javasoljuk gyakori használatát!)

**Mentés** – a kérelem adatai benyújtás nélkül tárolásra kerülnek (kilépés után is), később a kitöltés bármikor folytatható. **Javasoljuk gyakori használatát!** 

**Beadás** – benyújtást akadályozó hibáktól mentes kérelem esetén aktív, funkciója a kérelem benyújtása a Kincstárhoz

**Nyomtatás** – kitöltés közben kinyomtathatja a kérelem aktuális állapotát. A kinyomtatott "kérelem" nem nyújtható be, csupán tájékoztató jellegű!

Az egyes adatmezőkhöz tartozó cellák színe jelöli az adott cella állapotát.

| - Fehér háttérszín<br>kell kitölteni                         |                                   | – a cella megfelelően kitöltött, vagy nem                                                            |
|--------------------------------------------------------------|-----------------------------------|----------------------------------------------------------------------------------------------------|
| <ul> <li>Sárga háttérszín<br/>figyelmeztető hibás</li> </ul> | adatot tartalmaz. A cellára állva | <ul> <li>a cella kitöltése nem kötelező, vagy</li> <li>a megjelenítésre kerül a hiba oka.</li> </ul> |
| - Piros háttérszín                                           |                                   | a kötelezően kitöltendő cella nincs kitöltve,                                                        |

vagy hibásan töltött. A cellára állva megjelenítésre kerül a hiba oka.

A hiba lehet adatmegadás hiánya, hibás adat vagy másik megadott adattal ellentétes adat. A hiba oka megjelenik a hibaüzenetek között.

A hiba súlyossága szerint lehet:

- Súlyos, a kérelem beadását gátló hiba 🔺
- 🛛 Figyelmeztető hiba, ami nem gátolja a kérelem benyújtását 🔺 🔺

A hibás (piros vagy sárga háttérszínnel jelölt) cellára állva az egérmutatóval megjelenik a hiba oka.

| <ul> <li>Pergetés bejelentéssel érintett kérelem ad</li> </ul> | atai           |                |                                                                                          |  |
|----------------------------------------------------------------|----------------|----------------|------------------------------------------------------------------------------------------|--|
| Támogatási kérelem (TK) vonalkód:                              |                | <b>A</b> 23382 | A bejelentés benyújtásához szükséges a Támogatási<br>kérelem (TK) vonalkód mező töltése! |  |
| Felhívás megnevezése: KAP S                                    | ST - Állatjólé | ti támogatás a | méhészeti ágazatban                                                                      |  |

**FONTOS!** Az internetkapcsolatból fakadó esetleges adatvesztés elkerülése érdekében a kitöltés közben használja gyakran a Mentés gombot! Sikeres mentés esetén az alábbi üzenet jelentkezik.

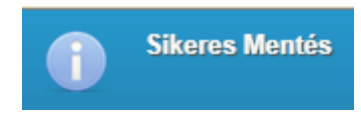

# Kérelem kitöltése - Általános tudnivalók

1. A kérelem kitöltése előtt figyelmesen olvassa el a kitöltési útmutatókat és a vonatkozó Felhívást!

**FIGYELEM!** A Kincstár a kérelmet elutasítja, ha a kérelmet nem elektronikus úton, ügyfélkapun keresztül nyújtották be, ha a kérelem a benyújtási időszakot megelőzően került benyújtásra, vagy elkésett.

**FONTOS!** Mielőtt a kérelmet benyújtaná, bizonyosodjon meg arról, hogy minden, Önre vonatkozó rovatot kitöltött, és minden szükséges dokumentumot csatolt!

## Pergetés/méz visszahagyás bejelentő elektronikus felület

## Azonosítási információ – Kedvezményezett adatai - Meghatalmazott

Ebben az adatblokkban kerül megjelentésre a kedvezményezett ügyfél-azonosítója (kedvezményezett-azonosító), neve, esetlegesen cégformája, továbbá a meghatalmazott adatai, ügyfél-azonosítója (kedvezményezett-azonosító), neve, esetlegesen cégformája. Az itt található adatok nem szerkeszthetőek, adattartalmuk megegyezik az kedvezményezett regisztrációs rendszerbe bejelentett adatokkal.

| <ul> <li>Azonosítási info</li> </ul> | rmáció |  |
|--------------------------------------|--------|--|
| Ügyfél-azonosító:                    | 10     |  |
| <ul> <li>– Ügyfél adatai</li> </ul>  |        |  |
| Előtog:                              |        |  |
|                                      |        |  |
| Név:                                 | János  |  |
| Cégforma:                            |        |  |
|                                      |        |  |
| <ul> <li>Meghatalmazott</li> </ul>   |        |  |
| Ügyfél-azonosító:                    |        |  |
| Előtag:                              |        |  |
| Nów                                  |        |  |
| Nev.                                 |        |  |
| Cégforma:                            |        |  |

## Pergetés/méz visszahagyás adatai

#### Pergetés bejelentéssel érintett kérelem adatai

| <ul> <li>Pergetés bejelentéssel érintett kérele</li> </ul> | em adatai                                            |
|------------------------------------------------------------|------------------------------------------------------|
| Támogatási kérelem (TK) vonalkód:                          |                                                      |
| Felhívás megnevezése:                                      | KAP ST - Állatjóléti támogatás a méhészeti ágazatban |

A pergetés bejelentéssel érintett kérelem adatai adatblokkban szükséges megadni a támogatási kérelem (TK) vonalkódját. Egy bejelentésben csak egy tenyészet pergetés adatait tudja megadni. Támogatási kérelem vonalkóddal a felhívás vonatkozásában csak az rendelkezik, aki korábban már benyújtotta Támogatási kérelmét. A "*Támogatási kérelem (TK) vonalkód*" a támogatási kérelem benyújtását követően megküldött KR dokumentum első oldalának tetején megtalálható! Minden esetben az utoljára benyújtott támogatási kérelem iratazonosítóját (vonalkódját) adja meg!

#### Kérelem digitális hitelesítési adatai

A Kincstárhoz történt elektronikus benyújtásról

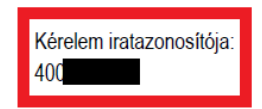

Pergetési adatok

| - Pergetés adatok                                           |  |
|-------------------------------------------------------------|--|
| Pergetéssel érintett tenyészet kódja:                       |  |
| Pergetéssel érintett méhcsaládok darabszáma a tenyészetben: |  |
| Pergetés tervezett időpontja:                               |  |

Ebben a blokkban szükséges megadni a pergetésre vonatkozó adatokat. A "*Pergetéssel érintett tenyészet kódja*" mezőbe kell feltüntetni azt a tenyészetet, amely korábban a Támogatási kérelem részeként benyújtásra került, és amelyben a pergetést el szeretnénk végezni.

Figyelem!! Egy bejelentésben csak egy tenyészet vonatkozásában lehetséges pergetést benyújtani! Amennyiben több tenyészetben is pergetést szeretne bejelenteni akkor azokat külön-külön bejelentésben szükséges megtenni!

Amennyiben a pergetés bejelentés egy olyan tenyészetre irányul, amely nem a benyújtó kedvezményezett támogatási kérelemhez tartozik vagy az ezzel kapcsolatos, a Kincstár részére benyújtott változásbejelentés (új tenyészet bevonása, kötelezettség átadás) még nem került elbírálásra, figyelmeztető üzenetek jelennek meg:

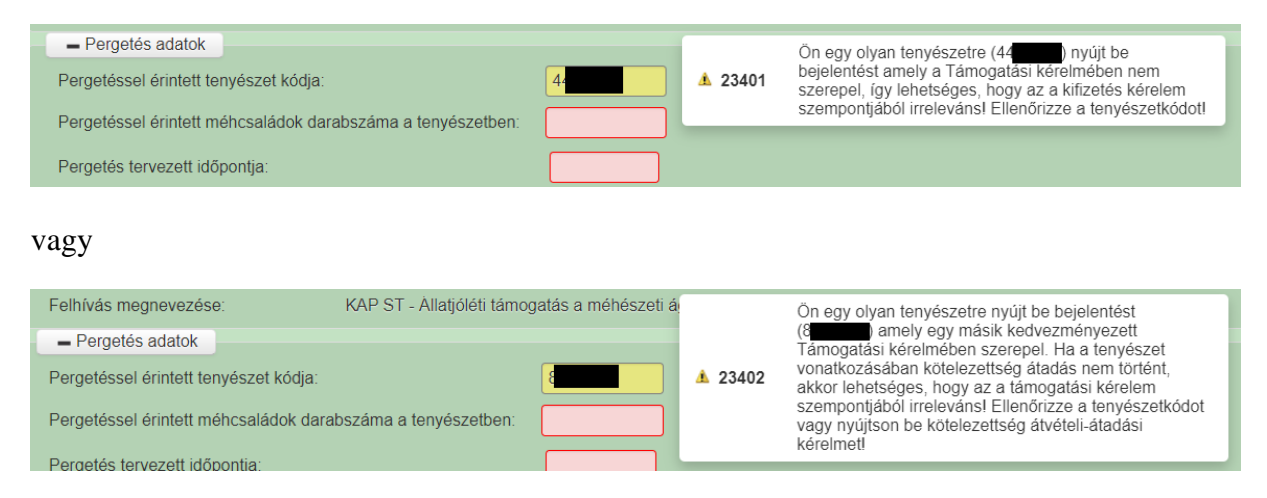

A "*Pergetéssel érintett méhcsaládok darabszáma a tenyészetben*" mező esetében azt a méhcsalád számot szükséges megadni, amelyek esetében pergetés történik és a <u>4kg méz</u> visszahagyása megvalósul!

A "*Pergetés tervezett időpontja*" mezőben szükséges megadni a dátumot (ÉÉÉÉ.HH.NN formátumban) amely napon a pergetést el szeretnénk végezni. A dátum kézzel is beírható, illetve a megjelenő naptár segítségével is kiválasztható:

| Pergetés tervezett időpontja:                                                           |                                                |    |    | _   |        |      |     |    |
|-----------------------------------------------------------------------------------------|------------------------------------------------|----|----|-----|--------|------|-----|----|
| <ul> <li>Tenyészetek nyilatkozat</li> </ul>                                             |                                                | 0  |    | 202 | 5. Júl | lius |     | 0  |
| Figyelem! Ön egy olyan tenyészet vonatkoza                                              | ásában nyújt be perç                           | н  | к  | Sze | Cs     | Р    | Szo | v  |
| szeretne hozzáadni a Támogatási kérelméhe<br>támogatott tenvészet(ek)ben bekövetkező vá | ez, akkor annak bejel<br>áltozások, valamint k |    | 1  | 2   | 3      | 4    | 5   | 6  |
|                                                                                         |                                                | 7  | 8  | 9   | 10     | 11   | 12  | 13 |
| A tájékoztatót tudomásul vettem:                                                        |                                                | 14 | 15 | 16  | 17     | 18   | 19  | 20 |
|                                                                                         |                                                | 21 | 22 | 23  | 24     | 25   | 26  | 27 |
| <ul> <li>Visszahagyás pyilatkozat</li> </ul>                                            |                                                |    |    |     |        |      |     |    |

FIGYELEM! A pályázati felhívás értelmében a tervezett pergetés dátumát minimum a tervezett pergetés időpontja előtt legalább <u>három munkanappal</u> szükséges bejelenteni. Ami a gyakorlatban azt jelenti, hogy ha a kérelmet benyújtó kedvezményezett június 27-én (pénteken) pergetni szeretne, akkor a bejelentési kötelezettségre rendelkezésre álló határidő utolsó napja június 23-a hétfő! A bejelentésnél minden esetben vegyék figyelembe a hétvégéket, munkaszüneti és ünnepnapokat!

rögzítettem

A tájékoztatót tudomásul vettem:

Amennyiben nem jelentették be határidőben a pergetést, a bejelentés a késettség miatt súlyos hibás lesz, nem nyújtható be:

| Pergetéssel érintett méhcsaládok darabszáma a tenyészetben:<br>Pergetés tervezett időpontja:<br>– Tenyészetek nyilatkozat                                                                                                    | 100<br>2025.07.06                                                | ▲ 23403                                            | A mézvisszahagyásra vonatkozó bejelentését a<br>pályázati felhívás 3.3.1. I. 5. pontja alapján a<br>visszahagyás előtt legalább 3 munkanappal szükséges<br>jelentenil |
|----------------------------------------------------------------------------------------------------|------------------------------------------------------------------|----------------------------------------------------|----------------------------------------------------------------------------------------------------|
| Tenyészetek nyilatkozat:                                                                                                    |                                                                  |                                                    |                                                                                                    |
| <ul> <li>Tenyészetek nyilatkozat</li> <li>Figyelem! Ön egy olyan tenyészet vonatkozásában nyújt be pergeszeretne hozzáadni a Támogatási kérelméhez, akkor annak bejeler<br/>támogatott tenyészet(ek)ben bekövetkező változások, valamint kö</li> </ul> | tés bejelentést, am<br>ntésére 30 nap áll r<br>telezettségátadás | lely nem szerej<br>endelkezésére<br>vagy jogutódlá | pel a Támogatási kérelmében. Amennyiben új tenyészetet<br>! Tudomásul veszem, hogy ezen bejelentés nem minösül a<br>s bejelentésnek.                                  |

A tenyészetek nyilatkozathoz tartozó tájékoztató kitöltése abban az esetben kötelező, ha a pergetés bejelentés egy olyan tenyészetre irányul, amely nem a benyújtó kedvezményezett támogatási kérelemhez tartozik vagy az ezzel kapcsolatos, a Kincstár részére benyújtott változásbejelentés még nem került elbírálásra. Ezekben az esetekben a nyilatkozat elfogadása szükséges, továbbá az ilyen tenyészetek változásbejelentésben történő bejelentése a Kincstár felé kötelező (amennyiben ez korábban nem történt még meg.)

-

Amennyiben kedvezményezett új tenyészetet hozott létre és az a támogatásba be kívánja vonni 30 nap áll rendelkezésre, hogy az új tenyészetet a létrehozástól számítva változásbejelentésben bejelentse!

Amennyiben kedvezményezett kötelezettség átadás-átvétellel tett szert új tenyészetre, úgy 30 nap áll a rendelkezésére a változásbejelentés benyújtására.

#### Visszahagyás nyilatkozat:

| Vissz                                 | ahagyás nyilatkozat                                  |                                                                                                    |
|---------------------------------------|------------------------------------------------------|----------------------------------------------------------------------------------------------------|
| - 11002                               | anagyao nynamozar                                    |                                                                                                    |
| Nyilatkozo<br>visszahag<br>rögzítette | om, hogy a megadott<br>lyását biztosítottam, a<br>m! | tenyészet vonatkozásában, a bejelentett méhcsaládok esetében a pályázati felhívásban foglaltak szerint a 4 kilogramm méz<br>méz visszahagyásával összefüggő tevékenységeket a pályázati felhívás 4. melléklet szerinti méhészeti munkanaplóban |
| Visszaha                              | igyás nyilatkozatot elfo                             | gadom:                                                                                                    |

A visszahagyásról szóló blokkban szükséges arról nyilatkozni, hogy a pergetéssel érintett tenyészet és családok vonatkozásában a pergetés során a 4 kilogramm méz visszahagyásra kerül, valamint azt rögzítették a 4. melléklet szerinti méhészeti munkanaplóban. A nyilatkozat elfogadása kötelező, a mező üresen hagyása, vagy nem válasz megadása esetén a bejelentés nem nyújtható be!

### Nyilatkozatok

Ezen fül alatt tudja a pergetési bejelentéshez kapcsolódó általános nyilatkozatot elfogadni. A nyilatkozat elfogadása kötelező, a mező üresen hagyása, vagy nem válasz megadása esetén a bejelentés nem nyújtható be!

| ▲ Pergetés adatai ▲ Nyilatkozatok                                                                                              |                                                                                                    |
|----------------------------------------------------------------------------------------------------|----------------------------------------------------------------------------------------------------|
|                                                                                                    |                                                                                                    |
| <ul> <li>Általános nyilatkozat</li> </ul>                                                                                      |                                                                                                    |
| 1. Kijelentem, hogy                                                                                                    |                                                                                                    |
| a) a kérelemben szolgáltatott adatok                                                                                           | megfelelnek a valóságnak;                                                                                                    |
| <li>b) a jelen kérelemben igényelt támog<br/>Felhívás (a továbbiakban: Felhívás),<br/>valamennyi feltételt megismertem va</li> | atásra vonatkozó általános és a támogatás igénybevételének részletes feltételeit meghatározó hatályos jogszabályok, a Pályázati<br>az Általános Útmutató a 2021-2027-es programozási időszakban meghirdetett Felhívásokhoz (a továbbiakban: ÁUF) által előírt<br>Jamint az ezekben és az agráftámogatási jogyiszonyt látkohozó támogatási okiratban fodlalt feltételeket betertom |
|                                                                                                    |                                                                                                    |
| w) A tore torveny to, g o, ponga szerinti teitetelesse                                                                         | gr divirabukar beraruni.                                                                                                    |
| A fentiekben foglaltakat elolvastam, és tudomásul ves<br>(https://www.allamkincstar.gov.hu/footer-tartalmak/jog                | zem. A Kincstár honlapján elérhető Általános Adatkezelési és Adatvédelmi Tájékoztatóban 🛛 🔽 🔺 23376 Az Általános nyilatkozat mező töltése kötelezől .                                                                                                    |
|                                                                                                    |                                                                                                    |
| Súly * Kód *                                                                                                    | Hibaszöveg + Igen                                                                                                    |
| Az Általános nyilatkozat mező                                                                                                  | töltése kötelezől Nem                                                                                                    |

Amennyiben minden nyilatkozat elfogadásra került, és súlyos beadást akadályozó hiba nem jelenik meg úgy az ellenőrzés gombra való kattintás után a Geadás gomb aktívvá válik!

| × Kilépés | 🔺 Hibák       | 🖈 Kitöltés menete | <ul> <li>Ellenőrzés</li> </ul> | Mentés | 😉 Beadás       | 🖴 Nyomtatás 🔻                |
|-----------|---------------|-------------------|--------------------------------|--------|----------------|------------------------------|
|           |               |                   | János                          | (1() - | "Méh állatjólé | t- pergetés bejelentés 2025" |
|           |               |                   |                                |        |                |                              |
| - Azono   | sítási inform | áció              |                                |        |                |                              |

A gomb megnyomását követően ismét megjelenik a bejelentés kedvezményezettjére vonatkozó tájékoztatás:

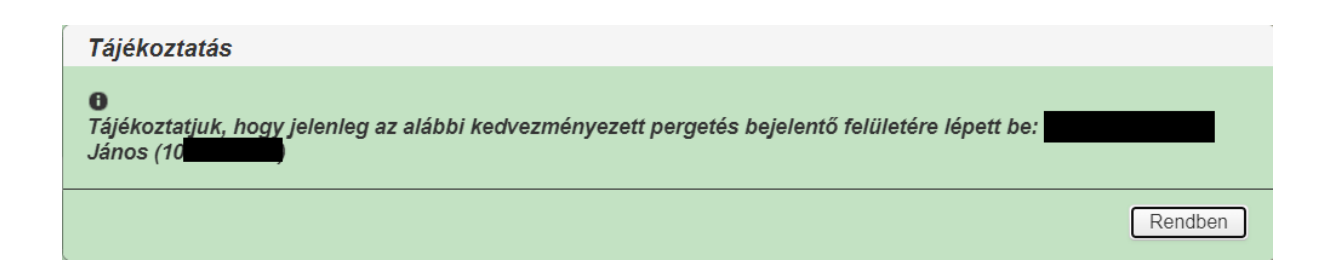

# Pergetés visszavonása

Abban az esetben, ha a tervezett pergetés meghiúsul szükséges annak bejelentése a Kincstár felé! Fontos megjegyezni, hogy a pergetési bejelentésekkel ellentétben a visszavonást legkésőbb az elmaradt pergetés követő napon (nem munkanapon) be kell jelenteni. Amennyiben ez nem történik meg és több nappal az elmaradt pergetés után kerül bejelentésre pergetés visszavonása akkor a visszavonás ugyan benyújtható, de érvénytelennek fog minősülni!

#### Pergetés visszavonásának megkezdése

Mielőtt megkezdi a kitöltést, tanulmányozza a vonatkozó KAP-RD33-1-24– Állatjóléti támogatás a méhészeti ágazatban dokumentumot (a továbbiakban: Felhívás), ami elérhető a <u>https://kap.gov.hu/tamogatas/kap-rd33-1-24</u> címen és a jelen Segédletet.

A kérelem elektronikus nyomtatványa (a bizonylat) az Államkincstár honalapján található Elektronikus ügyintézés alkalmazás (https://www.mvh.allamkincstar.gov.hu/e-ugyintezes) megnyitását követően az alábbi módon érhető el:

Válassza ki a menülistából az Elektronikus kérelemkezelés / KAP ST Vidékfejlesztési támogatások (2023-2027) / Állattenyésztési ágazat / KAP ST Méh állatjólét / Pergetés visszavonás bejelentés 2025

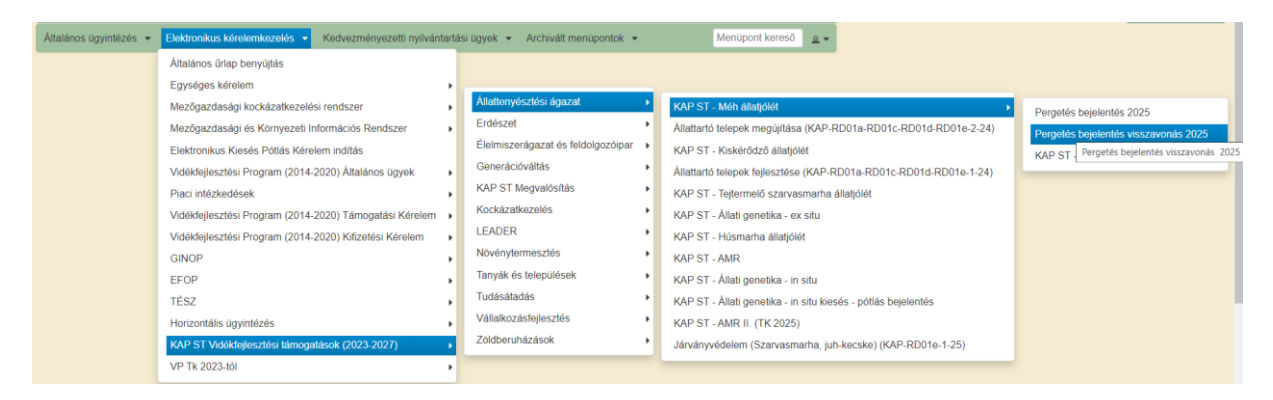

A menüpontra kattintva megjelennek a korábban bejelentett pergetések adatai, a korábban benyújtott pergetés visszavonások adatai a korábban bejelentett pergetés iratazonosítója, a pergetés bejelentésének időpontja:

| Pergetés<br>bejelentés<br>ratazonosító | Pergetés bejelentés<br>beküldésének<br>időpontja | Pergetés<br>bejelentés<br>visszavonás<br>iratazonosító | Pergetés bejelentés visszavonás<br>bizonylat neve        | Pergetés bejelentés<br>visszavonás bizonylat<br>állapota | Pergetés bejelentés<br>visszavonás utolsó<br>módosítás dátuma | Pergetés bejelentés<br>visszavonás<br>beküldésének<br>időpontja | Szerkésztés<br>alatt álló<br>pergetés<br>visszavonás<br>elvetése |
|----------------------------------------|--------------------------------------------------|--------------------------------------------------------|----------------------------------------------------------|----------------------------------------------------------|---------------------------------------------------------------|-----------------------------------------------------------------|------------------------------------------------------------------|
| 40                                     | 2025<br>13:43:31                                 | 40                                                     | Méh állatjólét- pergetés<br>bejelentés visszavonása 2025 | Ügyfélkapun beadott                                      |                                                               | 2025. 14:13:57                                                  |                                                                  |
| 40                                     | 2025.<br>11:11:42                                |                                                        | Méh állatjólét- pergetés<br>bejelentés visszavonása 2025 |                                                          |                                                               |                                                                 |                                                                  |
| 40                                     | 2025.<br>14:17:23                                |                                                        | Méh állatjólét- pergetés<br>bejelentés visszavonása 2025 |                                                          |                                                               |                                                                 |                                                                  |
|                                        |                                                  |                                                        |                                                          |                                                          |                                                               |                                                                 |                                                                  |

|                                         | A bejelentés kiválasztásához kattintson az egérrel a megfelelő sorra         és       Pergetés bejelentés         bejelentés       Pergetés bejelentés         bejelentés       Pergetés bejelentés         bejelentés       Pergetés bejelentés         bizonylat neve       Pergetés bejelentés         állapota       Pergetés bejelentés         bejelentés       Pergetés bejelentés         bejelentés       Visszavonás         bejelentés       Visszavonás         bejelentés       Visszavonás         bejelentés       Visszavonás         bejelentés       Visszavonás         bejelentés visszavonás       Visszavonás         bejelentés visszavonása       Ugyfélkapun beadott         Méh állatjólét- pergetés       Visszavonása         bejelentés visszavonása       Visszavonása         bejelentés visszavonása       Visszavonása         bejelentés visszavonása       Visszavonása         bejelentés visszavonása       Visszavonása         bejelentés visszavonása       Visszavonása         bejelentés visszavonása       Visszavonása         bejelentés visszavonása       Visszavonása         bejelentés visszavonása       Visszavonása         Visszavonása       Visszavonása |                                                        |                                                          |                                                          |                                                               |                                                                 |                                                                  |   |
|-----------------------------------------|----------------------------------------------------------------------------------------------------|--------------------------------------------------------|----------------------------------------------------------|----------------------------------------------------------|---------------------------------------------------------------|-----------------------------------------------------------------|------------------------------------------------------------------|---|
| Pergetés<br>bejelentés<br>iratazonosító | Pergetés bejelentés<br>beküldésének<br>időpontja                                                                                                    | Pergetés<br>bejelentés<br>visszavonás<br>iratazonosító | Pergetés bejelentés visszavonás<br>bizonylat neve        | Pergetés bejelentés<br>visszavonás bizonylat<br>állapota | Pergetés bejelentés<br>visszavonás utolsó<br>módosítás dátuma | Pergetés bejelentés<br>visszavonás<br>beküldésének<br>időpontja | Szerkesztés<br>alatt álló<br>pergetés<br>visszavonás<br>elvetése |   |
|                                         |                                                                                                    |                                                        | Méh állatjólét- pergetés<br>bejelentés visszavonása 2025 | Ügyfélkapun beadott                                      |                                                               |                                                                 |                                                                  |   |
|                                         |                                                                                                    |                                                        | Méh állatjólét- pergetés<br>bejelentés visszavonása 2025 |                                                          |                                                               |                                                                 |                                                                  |   |
|                                         |                                                                                                    |                                                        | Méh állatjólét- pergetés<br>bejelentés visszavonása 2025 |                                                          |                                                               |                                                                 |                                                                  |   |
| •                                       |                                                                                                    |                                                        |                                                          |                                                          |                                                               |                                                                 |                                                                  | • |
|                                         |                                                                                                    |                                                        | Menü                                                     | Tovább                                                   |                                                               |                                                                 |                                                                  |   |

FONTOS! A visszavonás bejelentésének megkezdése előtt győződjön meg arról, hogy a megfelelő iratazonosítójú pergetés bejelentés visszavonását kezdeményezi. A visszavonás benyújtását követően a visszavonás visszavonására nincs lehetőség!

A visszavonni kívánt pergetési eseményt kijelölve, majd a tovább gombra kattintva megjelenik a visszavonási felület, amelynek adattartama teljesen megegyezik a pergetés benyújtó felület tartalmával, azzal a különbséggel, hogy ezen a felületen a korábbi pergetés adatainak módosítására nincs lehetőség, csupán a visszavonásra.

A választását, illetve bejelentés kedvezményezettjére vonatkozó tájékoztatást követően a pergetés visszavonás kitöltő felületre tud tovább lépni.

| Tájékoztatás                                                                                                    |         |
|----------------------------------------------------------------------------------------------------|---------|
| O<br>Tájékoztatjuk, hogy jelenleg az alábbi kedvezményezett pergetés bejelentő felületére lépett be:<br>János (10 |         |
|                                                                                                    | Rendben |

| Pergetés adatai                                                                                                    |                                                                                                    |
|----------------------------------------------------------------------------------------------------|----------------------------------------------------------------------------------------------------|
|                                                                                                    |                                                                                                    |
| <ul> <li>Pergetés bejelentéssel érintett kérelem adatai</li> </ul>                                                                                                    |                                                                                                    |
| Támogatási kérelem (TK) vonalkód: 40                                                                                                    |                                                                                                    |
| Felhívás megnevezése: KAP ST - Állatjóléti támo                                                                                                    | ogatás a méhészeti ágazatban                                                                                                    |
| - Pergetés adatok                                                                                                    |                                                                                                    |
| Pergetéssel érintett tenyészet kódja:                                                                                                    |                                                                                                    |
| Pergetéssel érintett méhcsaládok darabszáma a tenyészetben:                                                                                                    | 100                                                                                                    |
| Pergetés tervezett időpontja:                                                                                                    | 2025.07.10                                                                                                    |
| <ul> <li>Tenvészetek nyilatkozat</li> </ul>                                                                                                    |                                                                                                    |
| Figyelem! Ön egy olyan tenyészet vonatkozásában nyújt be p<br>szeretne hozzáadni a Támogatási kérelméhez, akkor annak be<br>támogatott tenyészet(ek)ben bekövetkező változások, valamin | ergetés bejelentést, amely nem szerepel a Támogatási kérelmében. Amennyiben új tenyészetet<br>ejelentésére 30 nap áll rendeikezésére! Tudomásul veszem, hogy ezen bejelentés nem minősül a<br>nt kötelezettségátadás vagy jogutódlás bejelentésnek. |
| A tájékoztatót tudomásul vettem:                                                                                                    |                                                                                                    |
| <ul> <li>Visszahagyás nyilatkozat</li> </ul>                                                                                                    |                                                                                                    |
| Nyilatkozom, hogy a megadott tenyészet vonatkozásában, a b<br>visszahagyását biztosítottam, a méz visszahagyásával összef<br>rögzítettem!                                               | eejelentett méhcsaládok esetében a pályázati felhívásban foglaltak szerint a 4 kilogramm méz<br>függő tevékenységeket a pályázati felhívás 4. melléklet szerinti méhészeti munkanaplóban                                                            |
| Visszahagyás nyilatkozatot elfogadom: Igen 🔹                                                                                                    |                                                                                                    |

A pergetés visszavonására a "*Nyilatkozatok*" fül alján nyílik lehetőség. A "KAP ST méh állatjólét jogcímben benyújtott pergetés bejelentését visszavonja?" mező vonatkozásában az IGEN lehetőség kiválasztása szükséges. NEM válasz megadása, illetve a mező üresen hagyása esetén a visszavonás nem nyújtható be!

| - Perg  | getés bejelen                                                               | tés visszavonása                                         |                                                   |  |  |  |  |
|---------|-----------------------------------------------------------------------------|----------------------------------------------------------|---------------------------------------------------|--|--|--|--|
| Visszav | ont pergetési                                                               | pejelentés-iratazonosító:                                | 4                                                 |  |  |  |  |
| Pergeté | Pergetés visszavonásának dátuma: 2025.07.05                                 |                                                          |                                                   |  |  |  |  |
| KAP ST  | P ST méh állatjólét jogcímben benyújtott pergetés bejelentését visszavonja? |                                                          |                                                   |  |  |  |  |
|         |                                                                             |                                                          |                                                   |  |  |  |  |
| Súly ‡  | Kód ≎                                                                       |                                                          | Hibaszöveg <b>≑</b>                               |  |  |  |  |
| ٨       | 17540                                                                       | A(z) KAP ST méh állatjólét jogcímben benyújtott pergetés | bejelentését visszavonja mező kitöltése kötelező! |  |  |  |  |

A benyújtás előtt érdemes ellenőrizni a visszavonás alatt megjelenő hibaüzeneteket. Az visszavonással kapcsolatos elkésett bejelentéseket is be lehet nyújtani, de ezek esetében F-es figyelmeztető hiba jelenik meg, miszerint a meghiúsult pergetések a pályázati felhívás értelmében legkésőbb az elmaradt pergetést követő napon szükséges benyújtani.

A pergetés bejelentés visszavonás véglegesítéséhez a fenti menüsoron az ellenőrzés gomb megnyomása után a kérelem beadhatóvá válik.

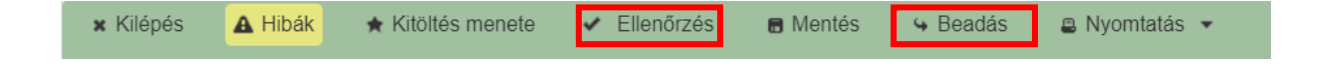

Amennyiben a pergetés bejelentés visszavonásáról szóló szándéka még nem került véglegesítésre, (a <sup>Geadás</sup> gomb nem került megnyomásra) lehetőség van a szerkesztés alatt álló visszavonás elvetésére.

A kilépés gombot kiválasztva beadás nélkül visszakerülünk a menübe, majd kiválasztva a Pergetés bejelentés visszavonása 2025 menüpontot ismételten megjelennek a korábban bejelentett pergetés visszavonások, köztük a szerkesztés alatt álló visszavonással.

|                                         |                                                                                          | A bej                                                  | elentés kiválasztásához kat                              | ttintson az egérrel a                                    | megfelelő sorra                                               |                                                                 |                                                                  |
|-----------------------------------------|------------------------------------------------------------------------------------------|--------------------------------------------------------|----------------------------------------------------------|----------------------------------------------------------|---------------------------------------------------------------|-----------------------------------------------------------------|------------------------------------------------------------------|
| Pergetés<br>bejelentés<br>iratazonosító | Pergetés bejelentés<br>beküldésének<br>időpontja                                         | Pergetés<br>bejelentés<br>visszavonás<br>iratazonosító | Pergetés bejelentés visszavonás<br>bizonylat neve        | Pergetés bejelentés<br>visszavonás bizonylat<br>állapota | Pergetés bejelentés<br>visszavonás utolsó<br>módosítás dátuma | Pergetés bejelentés<br>visszavonás<br>beküldésének<br>időpontja | Szerkesztés<br>alatt álló<br>pergetés<br>visszavonás<br>elvetése |
|                                         |                                                                                          |                                                        | Méh állatjólét- pergetés<br>bejelentés visszavonása 2025 | Ügyfélkapun beadott                                      |                                                               |                                                                 |                                                                  |
|                                         |                                                                                          |                                                        | Méh állatjólét- pergetés<br>bejelentés visszavonása 2025 | Internetes rögzítés<br>alatt                             |                                                               |                                                                 | Elvet                                                            |
|                                         |                                                                                          |                                                        | Méh állatjólét- pergetés<br>bejelentés visszavonása 2025 |                                                          |                                                               |                                                                 |                                                                  |
|                                         |                                                                                          |                                                        |                                                          |                                                          |                                                               |                                                                 |                                                                  |
|                                         |                                                                                          |                                                        | Menü                                                     | Tovább                                                   |                                                               |                                                                 |                                                                  |
|                                         |                                                                                          |                                                        |                                                          |                                                          |                                                               |                                                                 |                                                                  |
|                                         | Visszav                                                                                  | vonás n                                                | negerősítése                                             |                                                          |                                                               |                                                                 |                                                                  |
|                                         | <ul> <li>Biztosan visszavonja a megkezdett pergetés visszavonás bejelentését?</li> </ul> |                                                        |                                                          |                                                          |                                                               |                                                                 |                                                                  |
|                                         |                                                                                          |                                                        |                                                          | ✓ Visszav                                                | vonás 🗙 M                                                     | légsem                                                          |                                                                  |

Amennyiben a szerkesztés alatt lévő bizonylatnál az ELVET gomb megnyomásra kerül, illetve a felugró ablakban szintén kiválasztásra kerül a visszavonás opció, akkor a pergetés bejelentés visszavonása kerül elvetésre nem pedig maga a pergetési esemény! Ilyen esetben a pergetés továbbra is érvényesnek tekintendő, de a visszavonást újból be lehet nyújtani annak vonatkozásában!